# Hacтройка приложения для получения push-уведомлений на Android OS

Для получения push-уведомлений на устройствах под управлением Android OS установите один из XMPP клиентов из Google Play, например IM+.

IM+ Ot SHAPE GmbH

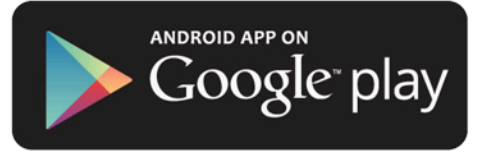

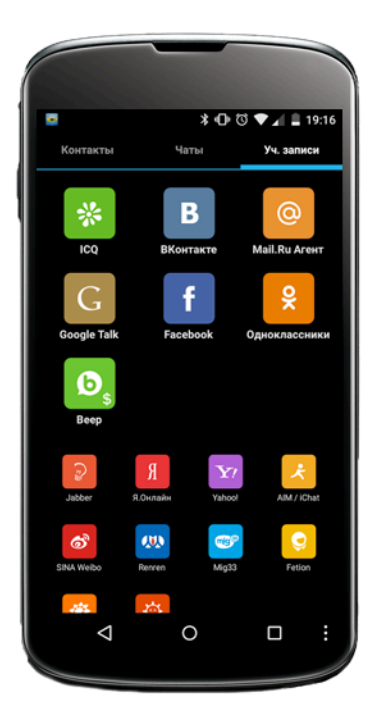

### Запуск программы и добавление аккаунта

При первом запуске приложение предложит настроить учетную запись для получения уведомлений.

Из списка сервисов необходимо выбрать **Jabber**.

| •                                   |     | *                           | •0 ℃ ♥. | 19:16 |
|-------------------------------------|-----|-----------------------------|---------|-------|
| Ваш login                           | 1   |                             |         |       |
|                                     |     |                             |         |       |
|                                     |     |                             |         |       |
| Сервер                              |     |                             |         |       |
| Порт                                |     |                             | Приори  |       |
| Pecypc                              | IM+ | Android                     |         |       |
| Подключаться при запуске приложения |     |                             |         |       |
| Сохранит                            | ь   | Сохранить и<br>подключиться |         |       |
| Þ                                   |     | 0                           | C       | ) :   |

## Ввод данных для регистрации

При включении Вашего аккаунта в систему регистрационные данные высылаются посредством смс-сообщения.

Данные из смс необхомо ввести в соответствующие поля.

В поле «Ваш login» необходимо ввести логин, справа добавив @**sms** В поле «Пароль» необходимо вписать пароль.

| <ul> <li>* • • • • • • • • • • • • • • • • • • •</li></ul>                                                                                                    |          |                               |
|----------------------------------------------------------------------------------------------------|----------|-------------------------------|
| 79202921793@sms         79202921793@sms         Описание (необязательно)         Описание (необязательно)         Сервер sms.spnx.ru         порт 5125       приори 0         Ресурс IM+ Android         Ресурс IM+ Android         Оподключаться при запуске приложения         Использовать old-style SSL         Сохранить и подключиться         О       Сохранить и подключиться | •        | ≭ 🕩 🗇 🗸 🛔 19։17               |
| Сервер Sms.spnx.ru<br>Порт 5125 Приори 0<br>Ресурс IM+ Android<br>Ссервер Sms.spnx.ru<br>Порт 5125 Приори 0<br>Ресурс IM+ Android<br>Сохранить оld-style SSL<br>Сохранить и подключиться                                                                                                    | 79202921 | 793@sms                       |
| Описание (необязательно)<br>Сервер sms.spnx.ru<br>порт 5125 приори 0<br>Ресурс IM+ Android<br>Годключаться при запуске приложения<br>Использовать old-style SSL<br>Сохранить Сохранить и<br>подключиться                                                                                                    | •••••    | •                             |
| Сервер         Sms.spnx.ru           порт         5125         приори         0           Ресурс         IM+ Android         0         0           Годключаться при запуске приложения         Использовать old-style SSL         Сохранить и подключиться           О         О         Сохранить и подключиться         0                                                           |          |                               |
| порт         5125         приори         0           Ресурс         IM+ Android             Подключаться при запуске приложения         Использовать old-style SSL         Сохранить и подключиться           Сохранить         Сохранить и подключиться             О         О                                                                                                    | Сервер   | sms.spnx.ru                   |
| Ресурс IM+ Android  Подключаться при запуске приложения Использовать old-style SSL Сохранить Сохранить и подключиться  О О П :                                                                                                    | Порт     | 5125 Приори 0                 |
| Подключаться при запуске приложения     Использовать old-style SSL     Сохранить     Сохранить и подключиться     О                                                                                                    | Ресурс   | IM+ Android                   |
| Использовать old-style SSL<br>Сохранить И подключиться<br>Сохранить И подключиться                                                                                                    | 🗸 Подклк | чаться при запуске приложения |
| Сохранить и подключиться                                                                                                    | Исполь   | зовать old-style SSL          |
| < 0 □ :                                                                                                    | Сохранит | Сохранить и<br>подключиться   |
|                                                                                                    | Þ        | 0                             |

#### Ввод настроек соединения

В поле «Сервер» необходимо ввести значение **sms.spnx.ru** 

В поле «Порт» необходимо ввести значение **5125**.

В поле «Приоритет» установить значение **0** 

Для сохранения настроек и подключению необходимо нажать по кнопке «Сохранить и подключиться»

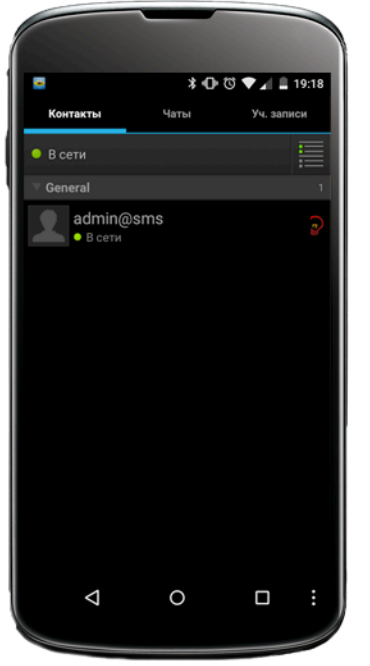

## Готовность к работе

Устройство готово для получение уведомлений.